## ONLINE MCQ EVALUATION GUIDELINES FOR STUDENTS

### **STEPS TO ATTEMPT ONLINE EVALUATION**

- a. Log on to https://carmelprimarryschool.edu.in/
- b. CLICK ON "ONLINE CLASSES" ON THE HOME PAGE

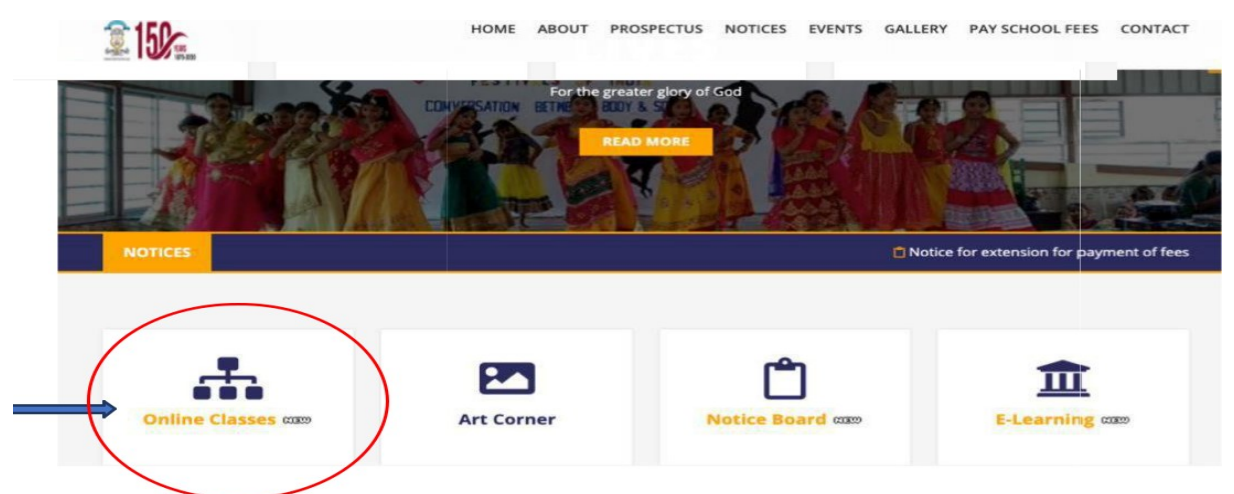

c. THE "ONLINE CLASS PAGE" WILL OPEN UP ON YOUR SCREEN

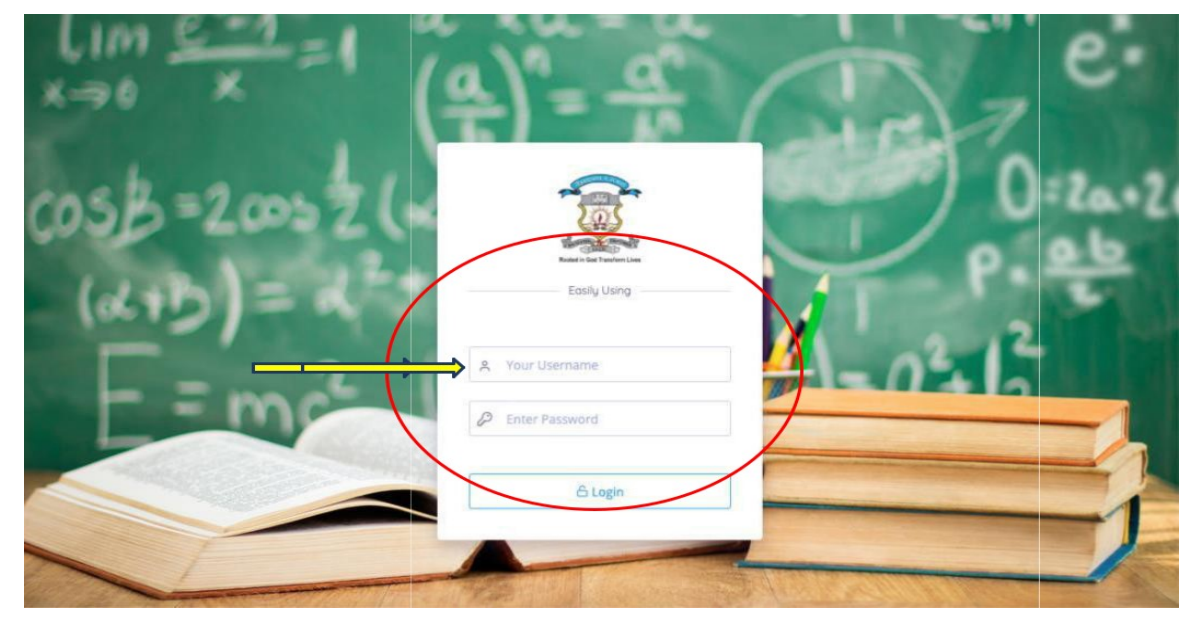

d. ENTER YOUR USER ID AND PASSWORD.

#### e. <u>CLICK ON **"ONLINE EXAM"** AND GO TO **"TEST ENGINE"** FOR BEGINNING THE EXAM.</u>

| Notices     |                         |          | 🧝 Carr                | 🧟 Carmel Primary School |                         | Hello, I |                       |  |
|-------------|-------------------------|----------|-----------------------|-------------------------|-------------------------|----------|-----------------------|--|
| ӣ Dashboard | P Online Exam           | O Search |                       |                         |                         |          |                       |  |
| Dashboard   | Test Engine             |          |                       |                         |                         |          |                       |  |
|             | 0<br>English Literature |          | O<br>Computer         |                         | 0<br>Bengall Literature |          | 0<br>Bengali Language |  |
|             | 0<br>Hindi Literature   |          | O<br>Hindi Langauge   |                         | 0<br>Mathematics        |          | 0<br>Science          |  |
|             | O<br>Social Studies     |          | O<br>English Language |                         | 0<br>English            |          | 0<br>Number Work      |  |

### f. CLICK ON "VIEW DETAILS" BUTTON FOR BEGINNING THE EXAM

| =  | Notices                    |                  |          | 🧟 Carmel Primary | J School | Hello,       | • |
|----|----------------------------|------------------|----------|------------------|----------|--------------|---|
| ش  | Dashboard                  | 🍽 Online Exam .  | Ø Search |                  |          |              |   |
| Ho | ome - Online Exc           | am - Test Engine |          |                  |          |              |   |
|    | Today's <mark>Ex</mark> ar | n Schedule       |          |                  |          |              |   |
|    | #                          | Exam             | Class    | Section          | Subject  | Action       |   |
|    | 1                          | evsis            | Class V  | ABC              | EVS      | View Details |   |
|    |                            |                  |          |                  |          |              |   |
|    | Upcoming Ex                | am Schedule      |          |                  |          |              |   |

#### g. READ THE EXAM INSTRUCTIONS CAREFULLY

| Exam Name - vscience                                                                                              | Name:                           | Class: Class ? Roll No. : Subject : Science |
|----------------------------------------------------------------------------------------------------|---------------------------------|---------------------------------------------|
| EXAM INSTRUCTIONS ANSWER THE FOLLOWING QUESTIONS I confirm that I have read, understand and agree to the abu Back | ove instructions for this test. |                                             |

#### h.<u>CLICK ON THE CHECK BOX SHOWN BELOW.</u>

| Exam Name - evsis | Name:                  | Class: Class Roll No. : Subject : EVS |  |
|-------------------|------------------------|---------------------------------------|--|
| EXAM INSTRUCTIONS | uctions for this test. | Start Exam                            |  |

#### i. CLICK ON "START EXAM" BUTTON TO BEGIN THE EXAM.

| Exam Name - evsis                                                                                          | Name:            | Class: Class | Roll No. : Subject : EVS |
|----------------------------------------------------------------------------------------------------|------------------|--------------|--------------------------|
| EXAM INSTRUCTIONS     ✓ I confirm that I have read, understand and agree to the above instruction     Back | s for this test. |              | Start Exam               |
|                                                                                                    |                  |              |                          |

j. READ THE QUESTIONS CAREFULLY. ONCE YOU READ THE QUESTION, CLICK ON ONE CORRECT OPTION AS YOUR ANSWER (SHOWN BELOW). THEN GO DOWN AND CICK ON "SAVE AND NEXT" BUTTON FOR SAVING YOUR ANSWER AND FOR GOING TO NEXT QUESTION IN NEXT PAGE.

**NOTE :-** ONCE YOU CLICK ON <u>SAVE AND NEXT</u> BUTTON YOU WILL NOT BE ALLOWED TO GO BACK TO PREVIOUS QUESTION.

| Exam Name - vscience                           | Name                | I Class: | Roll No. : Subject : Science |
|------------------------------------------------|---------------------|----------|------------------------------|
|                                                |                     | Questio  | on out of 3 Time Left: 01:55 |
| 01. Animals those who have backbone are called |                     |          |                              |
| • Vertebrates                                  |                     |          |                              |
| Scavangers                                     |                     |          |                              |
| Invertebrates                                  |                     |          |                              |
| Parasites                                      |                     |          |                              |
|                                                |                     |          |                              |
| s                                              | ave and Next Finish |          |                              |
|                                                |                     |          |                              |

#### **GUIDELINES**

- 1. In MCQ (Multiple Choice Format) type of questions the students will have to choose the right answer amidst multiple options. You are requested to read the instructions carefully.
- 2. The Evaluation will be visible at the allotted time only. The Evaluation Time Table shall be uploaded on the school website and dashboard.
- 3. Once you move to the next question you cannot move back to the previous question, so the student should be careful while attempting the questions.
- 4. The Online Exam should only be taken by the student only. Any sort of prompting or use of unfair means is strictly prohibited and would attract negative marking.
- 5. For the success of the evaluation we need your full co-operation.

#### I assure you of our prayers for all of you.

# Thank You